۱. ابتدا از طریق لینک زیر به دانش لینک وارد شوید.

## http://b.daneshlink.ir/

۲. با استفاده از کادر زیر حساب کاربری ایجاد نمایید.

|                | Gr ثبت نام کاربران دانشگاهی تغییر کلمه عبور ورود<br>Gr | بهت علمی در ammarly | turi بررسی گرامری و نگارشی و مشا | بررسی مشابهت علمی در nitin | ہررسی مشابھت علمی در iThenticate |                    |
|----------------|--------------------------------------------------------|---------------------|----------------------------------|----------------------------|----------------------------------|--------------------|
| ورود به سایت   |                                                        |                     |                                  |                            |                                  |                    |
|                | بازیابی کلمه عبور                                      |                     |                                  |                            | ورود                             |                    |
|                |                                                        | نام کاربری:         |                                  |                            |                                  | نام کاربری(ایمیل): |
| € <del>9</del> |                                                        | کد تصویری:          | ☑ الاخيره كلمه عبور              |                            |                                  | كلمه عبور:         |
| ارسال انصراف   |                                                        |                     | به سایت انصراف                   | وارد شوید<br>ورود          | ابتدا با ایجاد حساب کاربری       |                    |
|                |                                                        |                     |                                  |                            |                                  |                    |

۳. با کلیک روی گزینه «چک سرقت ادبی و گرامری (iThenticate, Grammarly, Turnitin )» به بخش مشابهتیاب منتقل خواهید شد.

|       |                                                 |                                      | تش لینک از طریق دانش لینک                                                                                         | • دسترسی دا |
|-------|-------------------------------------------------|--------------------------------------|----------------------------------------------------------------------------------------------------|-------------|
|       | دسترسی مستقیم به پایگاه علمی(a-z) جستجوی مقالات | راهنما<br>کتاب،پایان نامه، استاندارد | دانش لینک ثبت نام کاربران دانشگاهی تغییر کلمه عیم ورود<br>( iThenticate Grammarly Turnitin) چک سرقت ادبی و گرامری |             |
| P     |                                                 |                                      |                                                                                                    |             |
| Etter | ritle DOI & Keyword(Only Latin Article)         | نام کاربری یا دانلود بیش از حد از پا | کاربر گرامی لطفاً از به اشتراک گذاشتن                                                                             |             |

۴. روی گزینه «بررسی مشابهتیاب علمی در iThenticate» کلیک نمایید.

| بررسی گرانری و نگارشی و مشابهت علمی در Grammarly کیت نام کاربران دانشگاهی کلیبر کلیه عبور اورود | iThenticate بررسی مشابهت علمی در iThenticate                                                                                                    | دسترمی از طریق دانش اینک (بررسی مشابهت علمی د                  |
|-------------------------------------------------------------------------------------------------|----------------------------------------------------------------------------------------------------|----------------------------------------------------------------|
| Prevent Plagiarism in<br>Published Works<br>Buy Credits Get a Quote                             | Central Control Contro |                                                                |
| مشابهت<br>پاپiThenticate                                                                        |                                                                                                    |                                                                |
| مرحله اول<br>Choose File ] No file chosen                                                       | بارگذارى                                                                                                    | لطفا مقاله خود را آیلود نمایید و بر روی بارگذاری کلیک بغرمایید |
|                                                                                                 |                                                                                                    |                                                                |

۵. روی گزینه Choose file کلیک نمایید، فایل ورد را انتخاب کرده و گزینه «بارگذاری» را فشار دهید.

| Prevent Plagiarism in<br>Published Works<br>Buy Credits Get a Quote |          |                                                                |
|---------------------------------------------------------------------|----------|----------------------------------------------------------------|
| مشابهت<br>پاپThenticate<br>مرحله اول<br>Choose File No file chosen  | بارگذاری | لطفا مقاله خود را آیلود نمایید و بر روی بارگذاری کلیک بقرمایید |

۶. آدرس ایمیل (غیرآکادمیک) را در باکس وارد نمایید و روی گزینه «درخواست بررسی» کلیک کنید.

| مرهله سوم»<br>در <b>خواست بررسی</b><br>د | ادرس ایمیل را در این کادر وارد نمایی | توجه نمایید در مورتی که ایمیل دانشگاهی را وارد نمایید ممکن است فایل در ایمیلتان دریافت نگردد: | مرحله دوم<br>در پنجره مقابل <mark>ایمیل غیر دانشگاهی</mark> خود را وارد نماییا |
|------------------------------------------|--------------------------------------|-----------------------------------------------------------------------------------------------|--------------------------------------------------------------------------------|
|                                          |                                      |                                                                                               |                                                                                |
|                                          | <b>1</b> iTh ontid                   | DON'T COP                                                                                     | 9                                                                              |
| 16                                       | for Authors & Resear                 | chers                                                                                         |                                                                                |

۲. نتیجه بررسی کمتر از ۱۲ ساعت به آدرس ایمیل ارسال خواهد شد.